# DOT Compliance Software Solution

## **System Dashboard**

**Revision 3.4.7.33** 

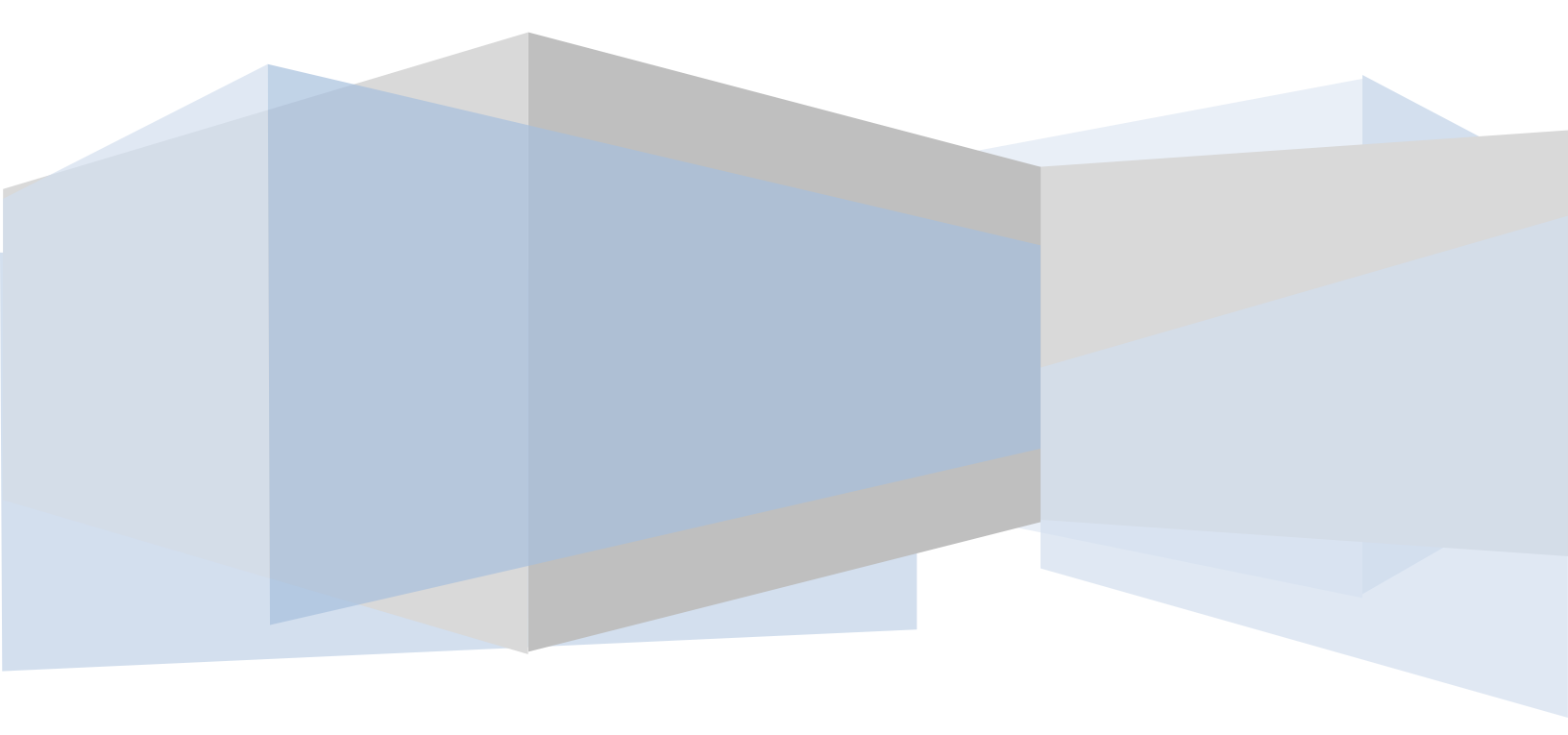

### **Table of Contents**

| Dashboard       | 3 |
|-----------------|---|
| Overview        | 3 |
| Resellers       | 3 |
| Motor Carriers  | 4 |
| Quick Links     | 5 |
| CSA Reporting   | 6 |
| IFTA Recap      | 8 |
| System Messages | 9 |

## System Dashboard Overview

Please keep in mind that this topic, similar to many topics in this manual will have sections for both Resellers (Top Level Companies) as well as Motor Carriers (End Users).

The System Dashboard is the starting page shown when a user logs into the Application. The Dashboard for both types of users is shown below with explanations to follow:

#### **Reseller Dashboard**

The Reseller's Dashboard differs only slightly from the Motor Carrier or End User – displaying information to their respective client base.

Information displayed includes:

- Total Number of Client Accounts both Active and Inactive.
- Cumulative number of Active Drivers and Vehicles for All Clients
- Cumulative number of Inactive Drivers and Vehicles for All Clients

| System Links    |                        | Company Overview                                              |                                                                                                    | Current Time Zone: EASTERN<br>Qtr. & Year: 1/2021 |
|-----------------|------------------------|---------------------------------------------------------------|----------------------------------------------------------------------------------------------------|---------------------------------------------------|
| ELD Web Portal  | ELD Training           | Client Recap<br>Client Accounts<br>Active Inactive T<br>108 0 | Fleet Overview       Active       Open Trips     Drivers     Vehicles       108     N/A     44     32 | Inactive<br>Drivers Vehicles<br>3 0<br>Refresh    |
| System Messages |                        | Quick Links                                                   | CSA REPORT                                                                                            | ING:                                              |
|                 | ~                      |                                                               |                                                                                                    |                                                   |
|                 | Double Click To Expand | FMCSA Website Dept. of Te                                     | ransportation IFTA Application Renewal                                                                | Support Request                                   |

The only difference between the Dashboard for Resellers and Motor Carriers is the Company Overview Section.

All other features are displayed the same – however, not all features are available to Resellers.

The features that are not allowed to be used by Resellers will show the following Message:

"Clone a Motor Carrier to Use This Feature"

Cloning a Motor Carrier will be explained under Administrative Tools.

#### **Motor Carrier Dashboard**

The Motor Carrier Dashboard contains a host of information relevant to the Motor Carriers operation including:

- IFTA Recap both Current Month and Quarter as well as Previous Month and Quarter
- Fleet Overview with Active and Inactive Trips, Drivers and Vehicles.

| System Links    |                        | Company Overview                           | w                                     |                                                   | Current Time Zone: CENTRAL<br>Qtr. & Year: 1/2021 |
|-----------------|------------------------|--------------------------------------------|---------------------------------------|---------------------------------------------------|---------------------------------------------------|
| ELD Web Portal  | ELD Training           | IFTA Recap<br>Current Mon<br>Miles<br>4357 | Fuel MPG<br>633 6.88<br>Month Quarter | Active       Open Trips     Drivers       6     7 | Inactive<br>Drivers Vehicles<br>3 4<br>Refresh    |
| System Messages | ^                      | Quick Links                                |                                       | CSA REPORTI                                       | NG:                                               |
|                 | ~                      | 9                                          | 0                                     |                                                   |                                                   |
|                 | Double Click To Expand | FMCSA Website                              | Dept. of Transportation               | IFTA Application Renewal                          | Support Request                                   |

There are also many quick links for system tools that are relevant to the Motor Carrier including:

- ELD Web Portal and ELD Training Website
- FMCSA Website (Generic Link)
- Department of Transportation for the State the Motor Carrier is registered in.
- IFTA Application & Renewal link also for the State the Motor Carrier is registered in.
- A Support Request Link for help with using the Application
- System Messages Queue. Lists messages that are <= 5 days old.
- CSA Reporting tool that will provide Motor Carrier Specific information from the FMCSA Website.

The features on the Motor Carrier Dashboard are mostly specific to the Motor Carrier logged into the Application.

#### Note:

To use the IFTA Recap feature, simply click on the Month & Quarter links for the current month. For the previous month, make sure before clicking either link, the Previous Checkbox is also checked.

See Below for more information.

#### **Quick Links**

There are several "Quick Links" available from the Dashboard that provide specific Motor Carrier Information.

Below are images of both areas on the Dashboard that provide Quick Links:

#### System Links

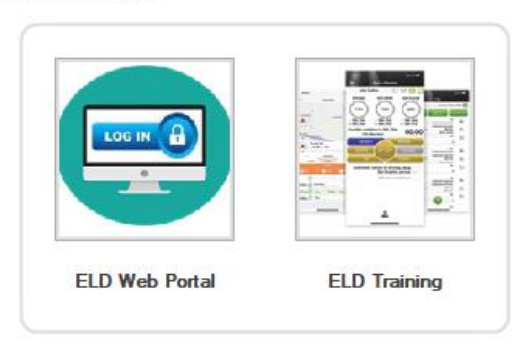

System Links provide access to ELD Specific Information. Links to both the Motor Carrier ELD Web Portal as well as links to the ELD Training Website are available.

| Quick Links   |                         | CSA REPORTING:           | Unsafe Driving  | $\sim$ |
|---------------|-------------------------|--------------------------|-----------------|--------|
| 0             | 2                       |                          |                 |        |
| FMCSA Website | Dept. of Transportation | IFTA Application Renewal | Support Request |        |

Quick Links provide a way to get Motor Carrier Specific Information from relevant agency websites such as the FMCSA and State DOT Agencies.

FMCSA Website Link provides access to the Federal Motor Carrier Safety Association Website.

Department of Transportation link provides access to the State Specific DOT Website.

IFTA Application & Renewal Link provides access to the State Specific Department of Revenue.

Support Request will provide access to a Support Request Form system user can submit to request support for use of the application.

#### **CSA Reporting**

**CSA Reporting** feature provides Motor Carrier Specific CSA Reports used in assessing the Safety Scores of the Motor Carrier.

Resellers must clone a user, and the Motor Carrier cloned must have a valid DOT Number entered into their company profile to use this feature.

The CSA Reporting Feature is located on the Dashboard Page of the Total DOT Compliance Application in the Quick Links section.

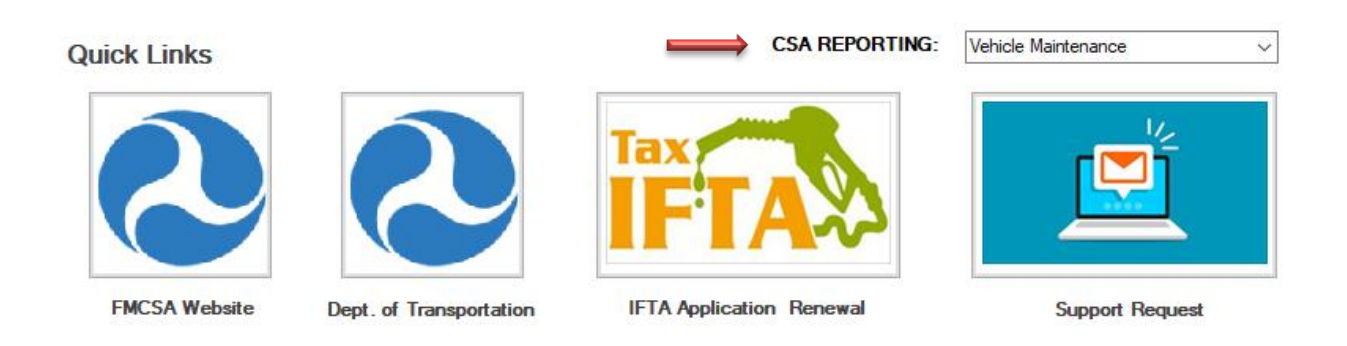

To use this feature, the Motor Carrier must have a valid DOT Number in the system. Simply select the desired Report from the CSA Reporting Dropdown as shown below:

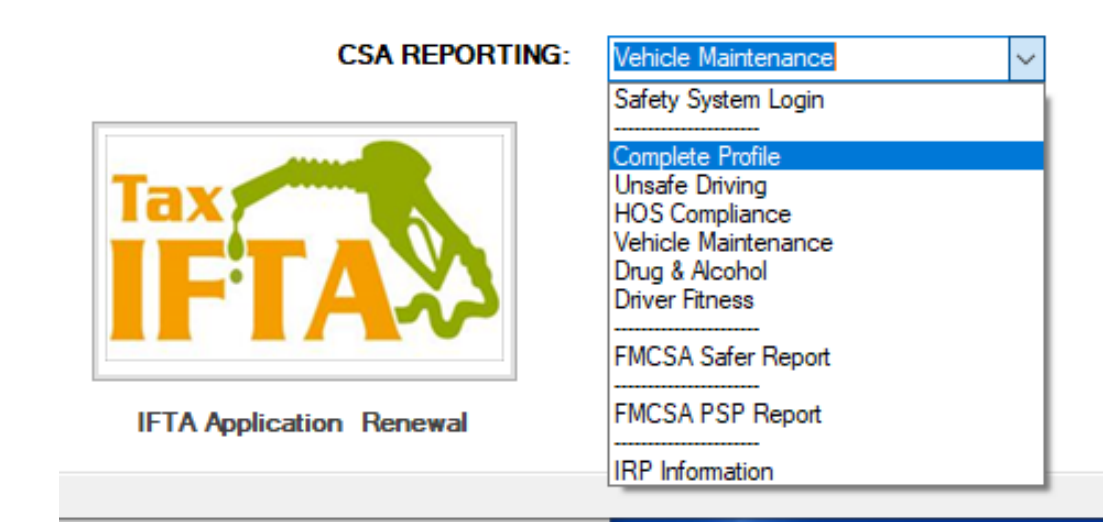

#### CSA Reporting continued

Once the report has been selected, the CSA Reporting Window is shown with the selected report as shown below:

| <b>PERFORMED SA</b><br>Federal Motor Carrier Safe                                                           | ety Administration                                                                                                    |                                                                                                    |
|----------------------------------------------------------------------------------------------------|----------------------------------------------------------------------------------------------------|----------------------------------------------------------------------------------------------------|
|                                                                                                    | Worki                                                                                                    | ng Together for Safety.                                                                            |
| SMS Safety<br>Measurement<br>System                                                                         | A&I CSA SMS OVERVIEW TOOLS HELP                                                                                               | QUICK SEARCH Enter Carrier Name or U.S. DOT# GO                                                    |
| Address: 2501 LEE AVE                                                                                       | Safety Rating & OOS Rates<br>(As of 01/26/2021 updated daily from <u>SAFER</u> )<br>SATISFACTORY<br>(Bating Date: 12/15/2004) | Licensing and Insurance<br>(As of 01/26/2021 updated hourly from L&I)<br>Active For-Hire Authority |
| TUS BISMARCK, ND 58504-6828<br>Number of Vehicles: 13<br>Number of Drivers: 15<br>Number of Inspections: 33 | Out of Service Rates           Type         OOS %         National Avg %                                                      | Property Yes MC-159302<br>Passenger No<br>Household Goods No                                       |

All of the FMCSA Supplied Reports are included for selection using this feature which will show all information released by DOT about the Motor Carrier that is inquiring.

#### **IFTA Recap**

The IFTA Recap Feature available from the Motor Carrier Dashboard provides the user with cumulative Distance Traveled and Gallons Purchased (and entered into the ELD) for the current month and quarter as well as the previous month and quarter.

To use the feature, simply click on the Month / Quarter links below the information fields as shown below:

This will provide Distance / Fuel Purchases captured from the ELD for the Current Month / Quarter.

| II IA NOCO | P     |         |  |
|------------|-------|---------|--|
| Miles      | Fuel  | MPG     |  |
| 4357       | 633   | 6.88    |  |
| Previous [ | Month | Quarter |  |

To obtain Distance / Fuel Purchases captured from the ELD for the Previous Month / Quarter, simply check the Previous Checkbox prior to clicking on the Month / Quarter links as shown below:

| IFTA | Recap |
|------|-------|
|------|-------|

IETA Docon

|                   | Miles       | Fuel  | MPG     |
|-------------------|-------------|-------|---------|
|                   | <b>2956</b> | 496   | 5.96    |
| $\longrightarrow$ | Previous    | Month | Quarter |

The information represented in the IFTA Recap is up to the minute information as is available through the ELD.

Note:

Only Fuel Purchases that were made and input through the ELD will be listed in the Fuel Field above.

#### **System Messages**

The Total DOT Compliance Software Solution provides a way for Motor Carrier to receive System Wide Messages such as when the IFTA Fuel Tax Rates have been downloaded and installed.

It is also a way for Administrators to send information and messages to Motor Carriers.

Located on the Dashboard, System Messages is right below the System Links Section.

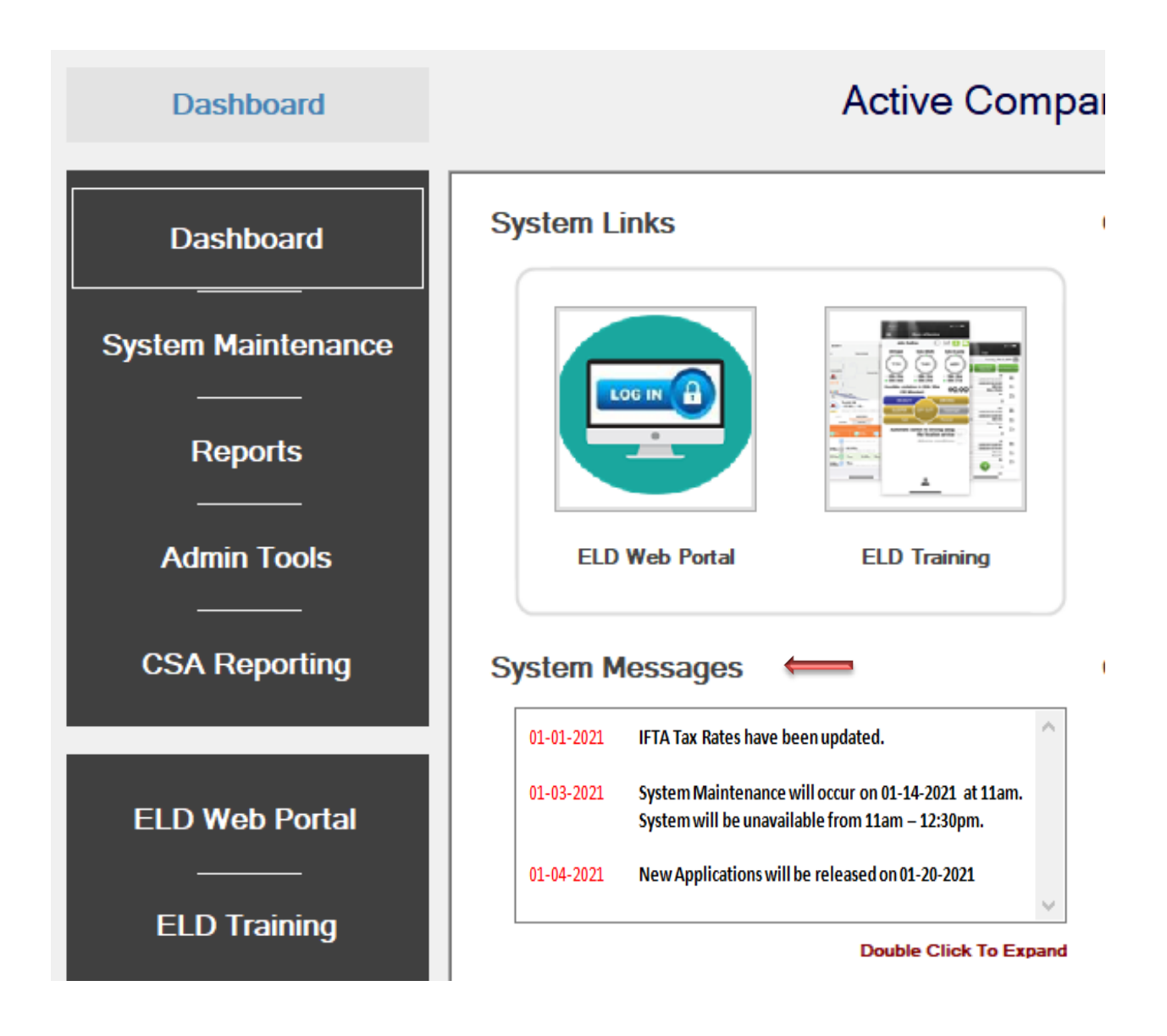

#### **System Messages**

If there are a lot of messages in the System Messages Field, the User is able to Double Click on the field to expand or contract the section as necessary. Shown below:

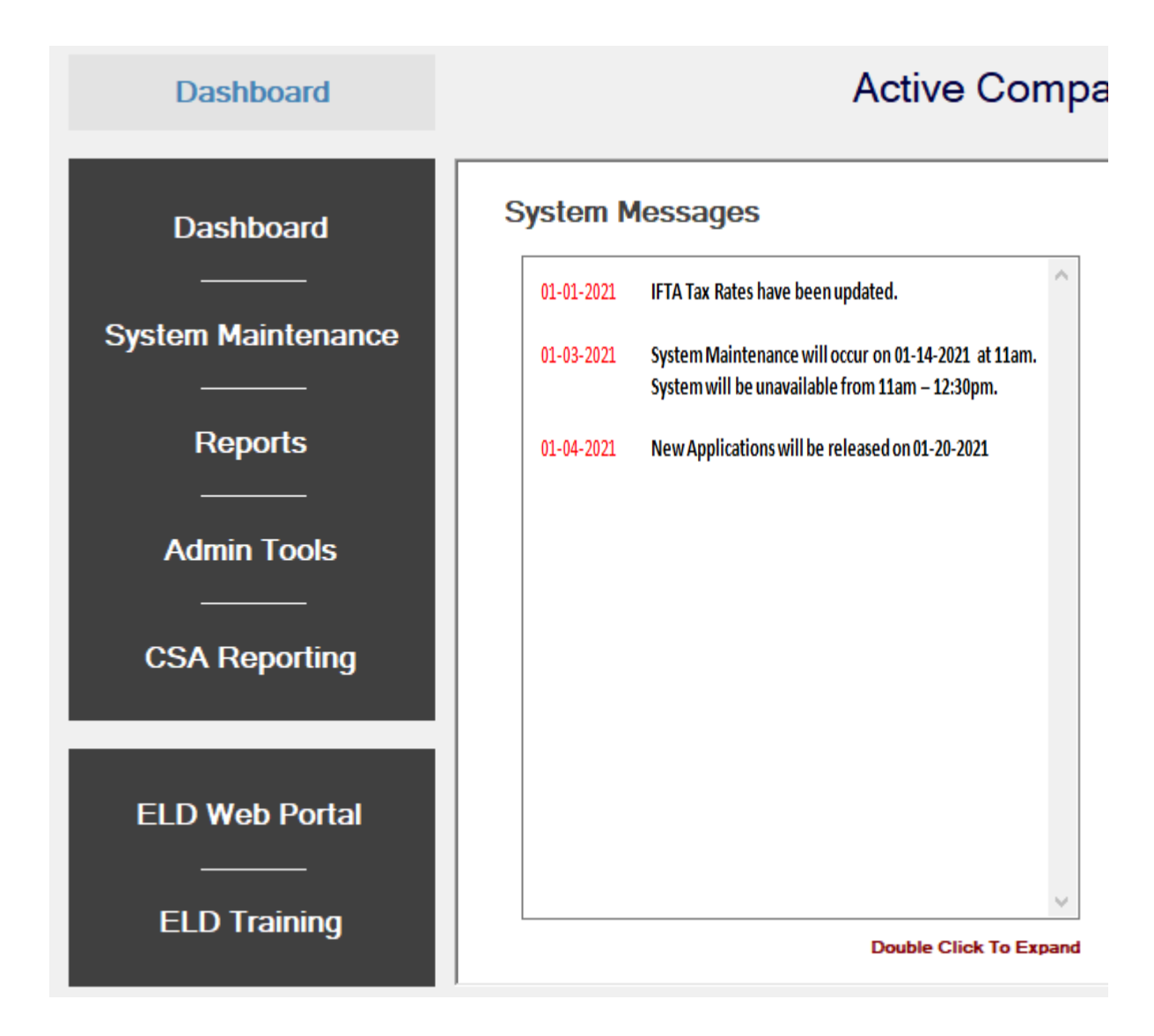

#### **IMPORTANT**

Keep in mind that messages in the System Messages Field are permanently deleted after 5 days!